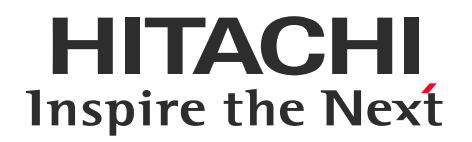

# WEB募集システムログイン手順書

#### ※本システムは、パソコン・スマートフォン・タブレット端末等で ご利用いただけます。(Edge・Firefox・Chrome・Safari対応)

© Hitachi Insurance Services Ltd. 2025. All rights reserved.

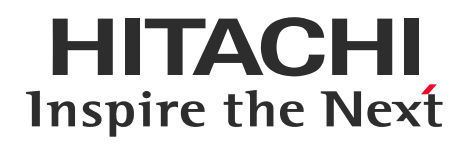

# Contents

WEB募集システムログイン方法
 WEB募集システムトップ画面
 NEW(希)保険 お手続き画面ログイン方法
 トラブルでお困りの際は?

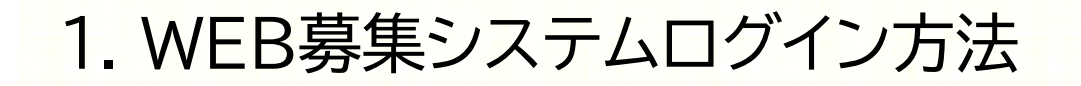

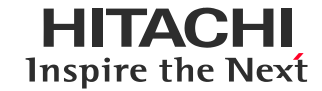

# WEB募集システムのログインについて

募集案内区分によりログイン手順が異なりますので、下図をご確認ください。

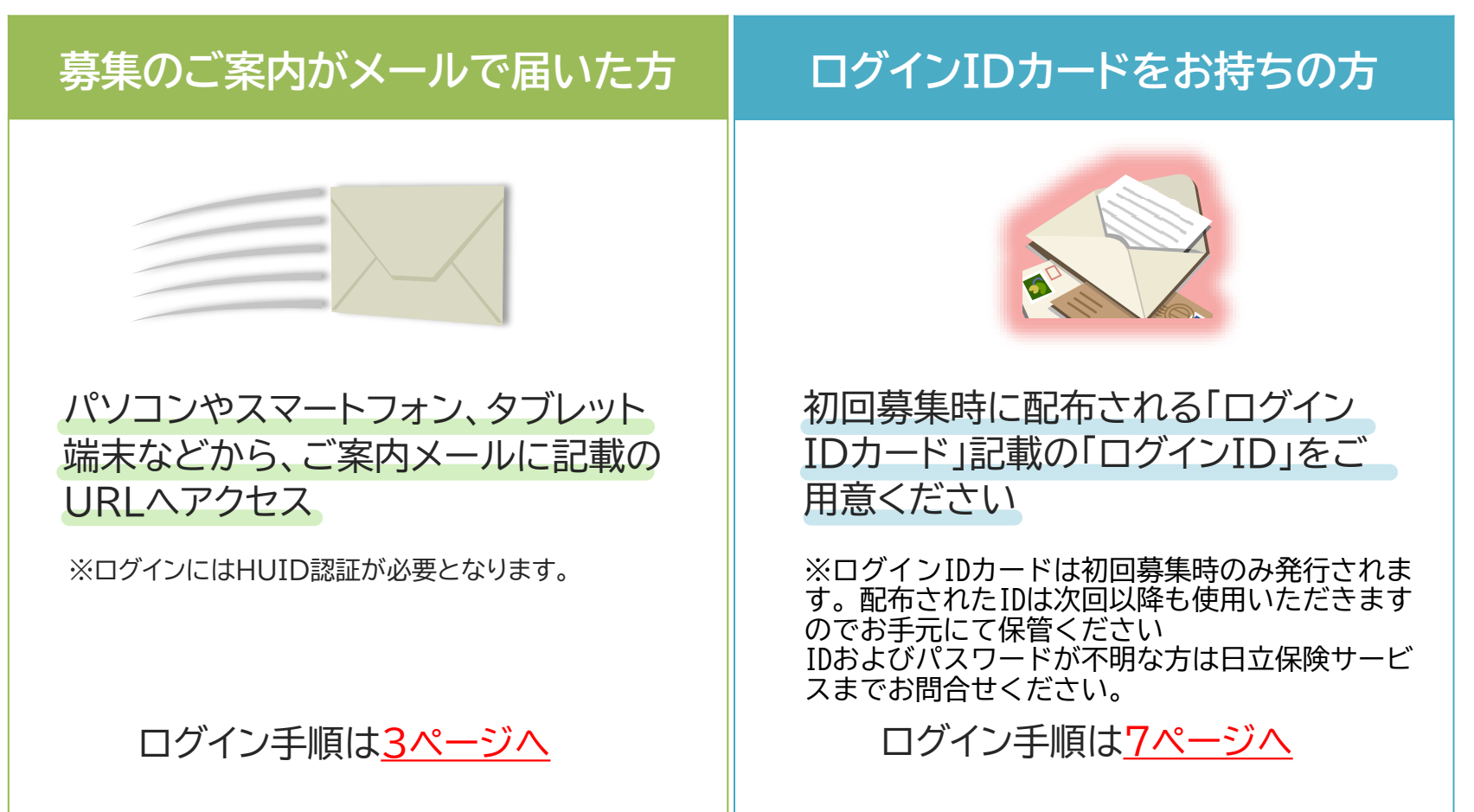

1. WEB募集システムログイン方法

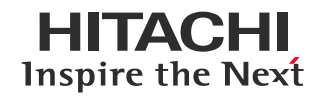

# 募集のご案内がメールで届いた方

### (1)ログインURLからのアクセス方法

右記コードの読み取りまたは以下リンク先よりWEB募集システムへ遷移。 募集案内メール・募集案内文からもアクセス可能です。 <a href="https://www.hitachi-hoken.com/Mypage/WB/PWBW0010.aspx">https://www.hitachi-hoken.com/Mypage/WB/PWBW0010.aspx</a>

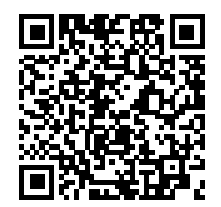

※認証画面が表示された場合は、ご自身のHUID(日立グループ認証基盤)を入力ください。

# <初回ログインの方>

| HITACHI<br>Inspire the Next  |                      | ,○ 検索   | 🛞 Japan           | 日立グループの<br>製品・サービス    | 日立グループの<br>企業情報           |
|------------------------------|----------------------|---------|-------------------|-----------------------|---------------------------|
| お客さま ページ                     |                      |         |                   |                       |                           |
| 本人確認                         |                      |         |                   |                       |                           |
| 生年月日を8桁で入力し、「認証」ボタンをクリ       | リックいてください。例)19870219 |         |                   |                       |                           |
| 生年月日<br>* <b>必須</b>          | 19720811             |         |                   |                       |                           |
|                              | 121E                 |         |                   |                       |                           |
|                              |                      |         |                   |                       | ページの先調へ 🙆                 |
| サイトの利用条件   個人情報保護に関して   勧売方針 | 反社会的勢力に対する方針 お客さま本位  | の業務運営方針 | ACHI INSURANCE SE | RVICES, LTD, 2001, 20 | 121. All richts reserved. |

初回ログイン時のみ、ご本人様確認画面が表示されます。 ご自身の生年月日(8桁)を入力し「認証」ボタンを クリック。

※すでにご登録いただいている方は本画面は表示されません。 ▶ <u>14ページへ</u>

1. WEB募集システムログイン方法

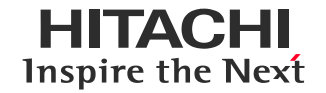

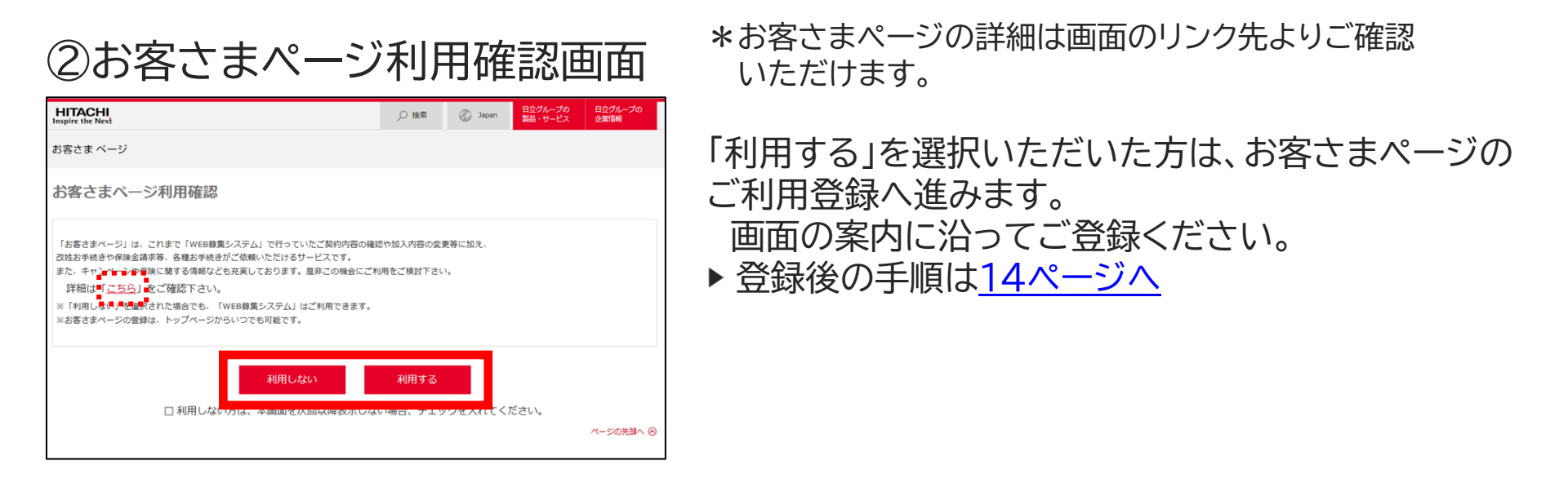

■「利用しない」を選択いただいた方は、WEB募集システムトップ画面へ遷移します。
▶ 14ページへ

1. WEB募集システムログイン方法

 募集のご案内がメールで届いた方

 (2)日立保険サービスWEBサイトからのアクセス方法
 ①日立保険サービスWEBサイトへアクセス
 右記コードの読み取りまたは 以下リンク先より日立保険サービスWEBサイトへ遷移。
 https://www.hitachi-hoken.co.jp/

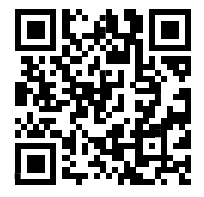

HITACHI

**Inspire the Next** 

### ②日立保険サービスWEBサイトへ遷移後、トップページ中段の 「WEB募集システム」アイコンをクリックし、従業員IDでログインを選択

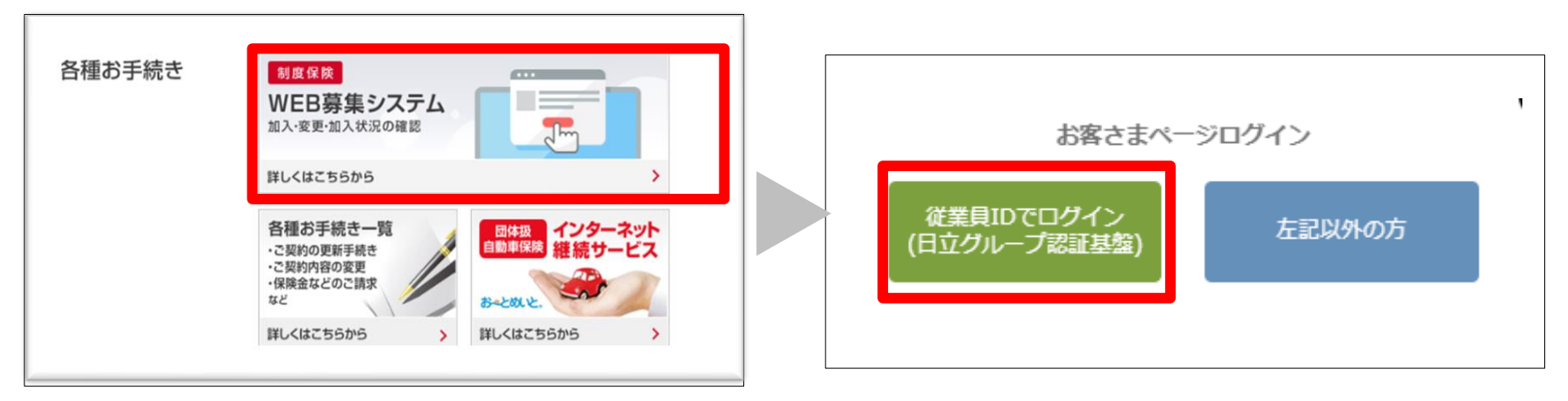

#### ※認証画面が表示された場合は、ご自身のHUID(日立グループ認証基盤)を入力ください。

# 1. WEB募集システムログイン方法

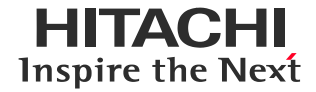

### <初回ログインの方> ③本人確認画面(初回ログイン時のみ)

| HITACHI<br>Inspire the Next  |                       | ,○ 検索             | 🛞 Japan           | 日立グループの<br>製品・サービス   | 日立グループの<br>企業情報           |
|------------------------------|-----------------------|-------------------|-------------------|----------------------|---------------------------|
| お客さま ページ                     |                       |                   |                   |                      |                           |
| 本人確認                         |                       |                   |                   |                      |                           |
| 生年月日を8桁で入力し、「認証」ボタンをク        | リックいてください。例)19870219  |                   |                   |                      |                           |
| 生年月日<br>*必須                  | 19720811              |                   |                   |                      |                           |
|                              | LZHE                  |                   |                   |                      |                           |
|                              |                       |                   |                   |                      | ページの先調へ 🔘                 |
| サイトの利用条件   個人情報保護に関して   勧誘方別 | 反社会的勢力に対する方針   お客さま本に | 2の業務運営方針<br>© HIT | ACHI INSURANCE SE | RVICES, LTD. 2001, 2 | 121. All rights reserved. |

④お客さまページ利用確認画面

「お客さまページ」は、これまで「WEB募集システム」で行っていたご契約内容の確認や加入内容の変更等に加え

利用しない

また、キャントンが留険に関する情報なども充実しております。是非この機会にご利用をご検討下さい

改姓お手続きや保険金請求等、各種お手続きがご依頼いただけるサービスです。

※「利用しなみ」を通ったれた場合でも、「WEB募集システム」はご利用できます。 ※お客さまページの登録は、トップページからいつでも可能です。 日立グループの 日立グル 製品・サービス 企業情報

ページの先頭へ 🙆

🛞 Japan

○ 検索

利用する

HITACHI

お客さま ページ

お客さまページ利用確認

詳細は「<u>こちら</u>」をご確認了

#### ※すでにご登録いただいている方は本画面は表示されません。

#### ▶<u>14ページへ</u>

ご本人様確認のため、生年月日(8桁)を入力し 「認証」ボタンをクリック。

\*お客さまページの詳細は画面のリンク先よりご確認 いただけます。

「利用する」を選択いただいた方は、お客さまページの ご利用登録へ進みます。 画面の案内に沿ってご登録ください。

▶ 登録後の手順は<u>14ページへ</u>

■「利用しない」を選択いただいた方は、WEB募集システムトップ画面へ遷移します。
▶ 14ページへ

1. WEB募集システムログイン方法

# ログインIDカードをお持ちの方

以下の(1)(2)いずれかの方法でWEB募集システムへアクセスしてください。

(1)右記二次元コードまたはURLよりアクセス

右記コードの読み取りまたは 以下リンク先よりWEB募集システムへ遷移。

https://www2.hitachi-hoken.com/Mypage/WB/PWBW0010.aspx

遷移先のログイン画面にてログインIDカードに記載のIDとパスワードを入力しログイン。 ▶ <u>9ページ</u>5へ

(2)日立保険サービスWEBサイトよりアクセス

①日立保険サービスWEBサイトへアクセス

右記コードの読み取りまたは 以下リンク先より日立保険サービスWEBサイトへ遷移。

https://www.hitachi-hoken.co.jp/

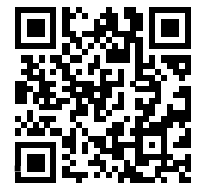

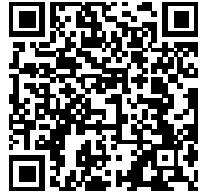

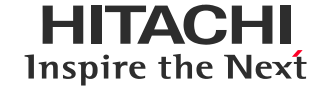

1. WEB募集システムログイン方法

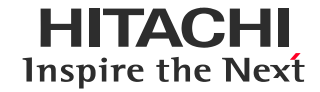

#### ②日立保険サービスWEBサイト

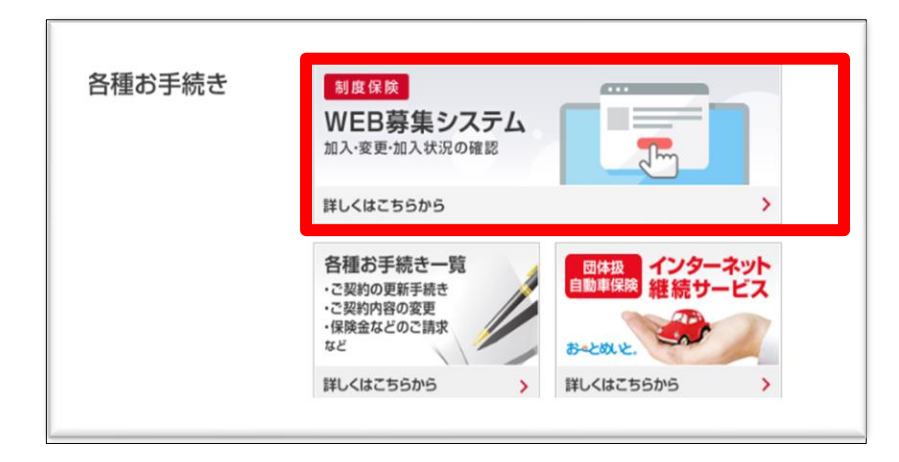

#### トップページ中段の 「WEB募集システム」アイコンをクリック

### ③WEB募集ログイン前画面

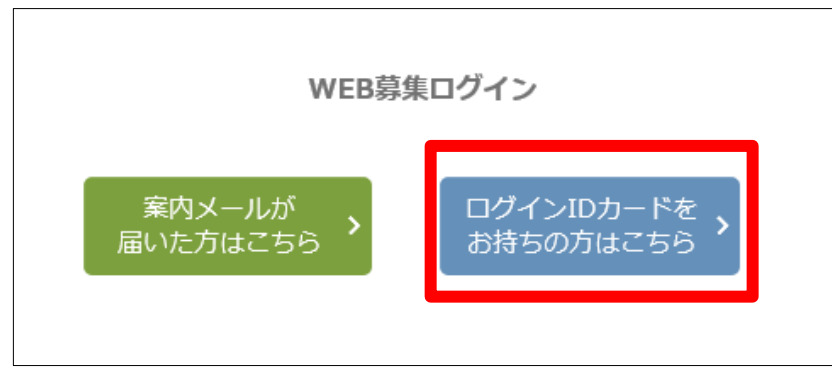

「ログインIDカードをお持ちの方はこちら」 をクリック

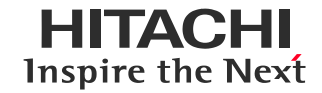

### ④WEB募集ログイン前画面

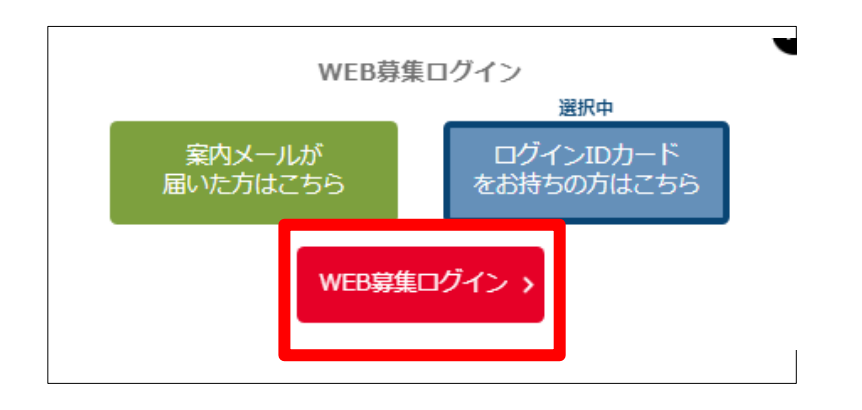

#### ⑤ログイン画面

| HITACHI<br>Inspire the Next |                             | ,○ 検索            | 🛞 Japan | 日立グループの<br>製品・サービス | 日立グループの<br>企業情報 |
|-----------------------------|-----------------------------|------------------|---------|--------------------|-----------------|
| お客さま ベージ                    |                             |                  |         |                    |                 |
| ログイン                        |                             |                  |         |                    |                 |
| ログインID、パスワードを入力し、「ログイン」     | ボタンをクリックしてください。             |                  |         |                    |                 |
| ログインID<br>*必須               | 21                          |                  |         |                    |                 |
| バスワード<br>*参加                | ••••••                      |                  |         |                    |                 |
|                             | ログイン                        |                  |         |                    |                 |
|                             | <u>IDをお忘れの</u><br>ログインがロックさ | <u>方</u><br>:れた方 |         |                    |                 |

※10回連続でログインに失敗するとロックされます。 ロック解除の方法は22ページへ。

#### 「WEB募集ログイン」をクリック

#### ■初めてログインされる方 初回募集時に配布の 「ログインID発行のお知らせ」および 「ログインIDカード」に記載の「ログインID」 「初期パスワード」を入力のうえログイン。

<u>■2回目以降の方</u> 「ログインID」とご自身で設定した パスワードを入力のうえ、ログイン。

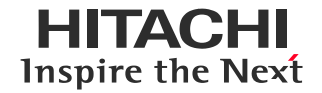

#### ⑥パスワード変更画面

#### ※初回ログイン時や前回パスワード変更時より3か月を超えた場合のみ表示されます。

| HITACHI<br>Inspire the Next |                       | ,○ 検索    | 🛞 Japan | 日立グループの<br>製品・サービス | 目立グループの<br>企業情報 |
|-----------------------------|-----------------------|----------|---------|--------------------|-----------------|
| お客さま ページ                    |                       |          |         |                    |                 |
| 入力したパスワードは初期                | <b>パスワードになります。恐れ入</b> | りますが、パン  | スワードの変更 | をお願いします。           |                 |
| 各種設定変更画面                    |                       |          |         |                    |                 |
| ログインバスワード変更                 |                       |          |         |                    |                 |
| 現在のパスワード                    |                       |          |         |                    |                 |
|                             | 英数字で入力ください            |          |         |                    |                 |
| 変更後パスワード                    |                       |          |         |                    |                 |
|                             | 確認のためもう一度、コピーゼす値所     | 夏入力してくたさ | Li I    |                    |                 |
|                             |                       |          |         |                    |                 |
|                             | キャンセル                 | 送信       |         |                    |                 |
|                             |                       |          |         |                    | ページの先調へ \Theta  |

#### 変更するパスワードを入力し 「送信」ボタンをクリック。

### ⑦パスワード変更完了画面

| HITACHI<br>Inspire the Next |            | ,〇 検索   | 🛞 Japan | 日立グループの<br>製品・サービス | 日立グループの<br>企業情報 |
|-----------------------------|------------|---------|---------|--------------------|-----------------|
| お客さま ページ                    |            |         |         |                    |                 |
| 各種設定変更画面                    |            |         |         |                    |                 |
| 変更完了                        |            |         |         |                    |                 |
|                             | 「パスワード」を変更 | いたしました。 |         |                    |                 |
|                             | 故へ         | >       |         |                    |                 |
|                             |            |         |         |                    | ページの先頭へ ⑥       |

#### 「次へ」ボタンをクリック。

1. WEB募集システムログイン方法

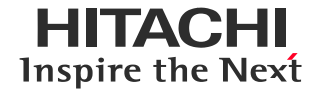

#### ⑧お客さまページ利用確認画面

※すでにお客様ページにご登録いただいている方には表示されません。▶12ページへ進む

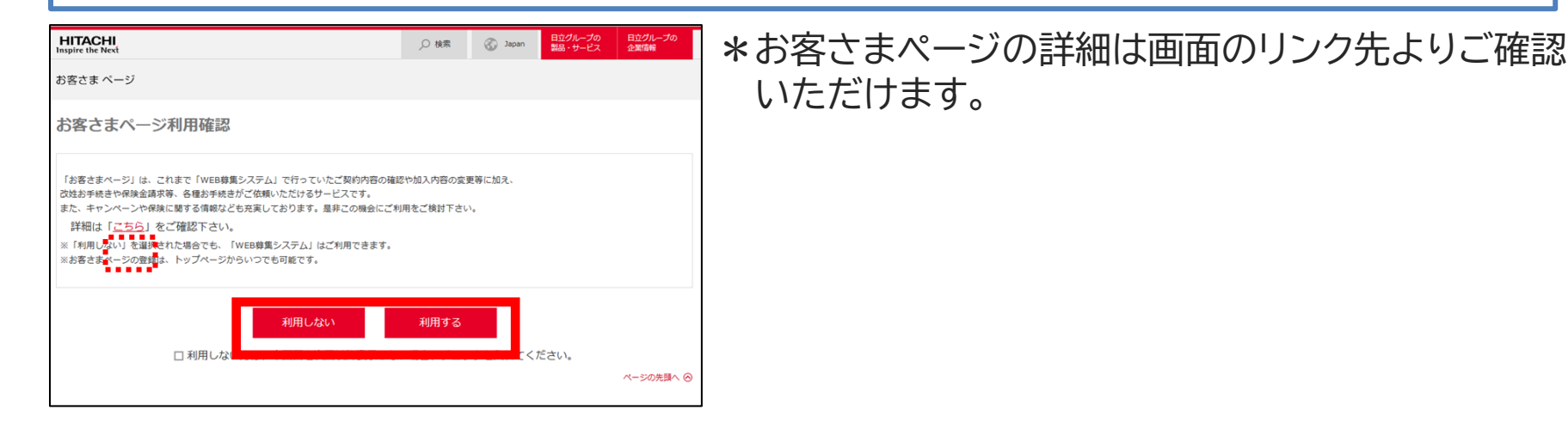

- 「利用しない」を選択しても、WEB募集システムはご利用いただけます。▶ <u>12ページへ</u>
   \*お客さまページの登録はWEB募集システムトップ画面よりいつでも行うことができます。
- 「利用する」を選択いただいた方は、お客さまページのご利用登録へ進みます。
   画面の案内に沿ってご登録ください。
   ▶登録後の手順は<u>14ページへ</u>

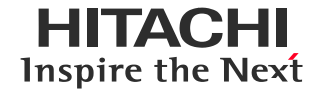

#### ⑨二要素認証画面

初めてログインする端末やブラウザの場合、前回ログインしてから180日経過している 場合に二要素認証によるログインが求められます。

| **                  |                     |         | 製品・サービス | 企業情報      |
|---------------------|---------------------|---------|---------|-----------|
| の各さまハーン             |                     |         |         |           |
| ログイン                |                     |         |         |           |
| ニ要素認証で使用するパスワードを受け頂 | 双るメールアドレスを指定してください。 |         |         |           |
| 送信先メールアドレス<br>*必須   | • XXXXX@XXXXX.ne.jp |         |         |           |
|                     | メールを送信              | 5       |         |           |
|                     |                     | <u></u> |         |           |
|                     |                     |         |         | ページの先頭へ ⊘ |
|                     |                     |         |         |           |

| HITACHI<br>Inspire the Next                      | ,○ 検索 | 🛞 Japan | 日立グループの<br>製品・サービス | 日立グループの<br>企業情報 |   |
|--------------------------------------------------|-------|---------|--------------------|-----------------|---|
| お客さま ページ                                         |       |         |                    |                 |   |
| ログイン<br>●メールにお届けしたパスワードを入力し、「二段階総証」ボタンをクリックしてくだ: | さい。   |         |                    |                 |   |
| 第二段領認証J (スワード<br>* <b>必須</b>                     |       |         |                    |                 |   |
| 二段階認証                                            | 再送信   |         |                    |                 |   |
| ログイン画面へい                                         | 10    |         |                    |                 |   |
|                                                  |       |         |                    | ページの先頭へ 🥝       | ) |

二要素認証のためワンタイムパスワードの発行 を行います。

あらかじめ登録済みのメールアドレスを選択 もしくは、メールアドレスの登録がない場合は 送信先のメールアドレスを入力し、「メールを送信」 をクリック。

受信したメールに記載されているワンタイム パスワードを「第二段階認証パスワード」欄に 入力し「二段階認証」ボタンをクリック。

※メール記載のワンタイムパスワードの 有効期間は30分です。

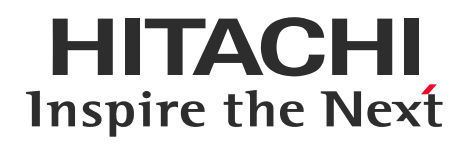

# Contents

# 1.WEB募集システムログイン方法

# 2.WEB募集システムトップ画面

# 3. NEW(希)保険 お手続き画面ログイン方法 4.トラブルでお困りの際は?

# 2. WEB募集システムトップ画面

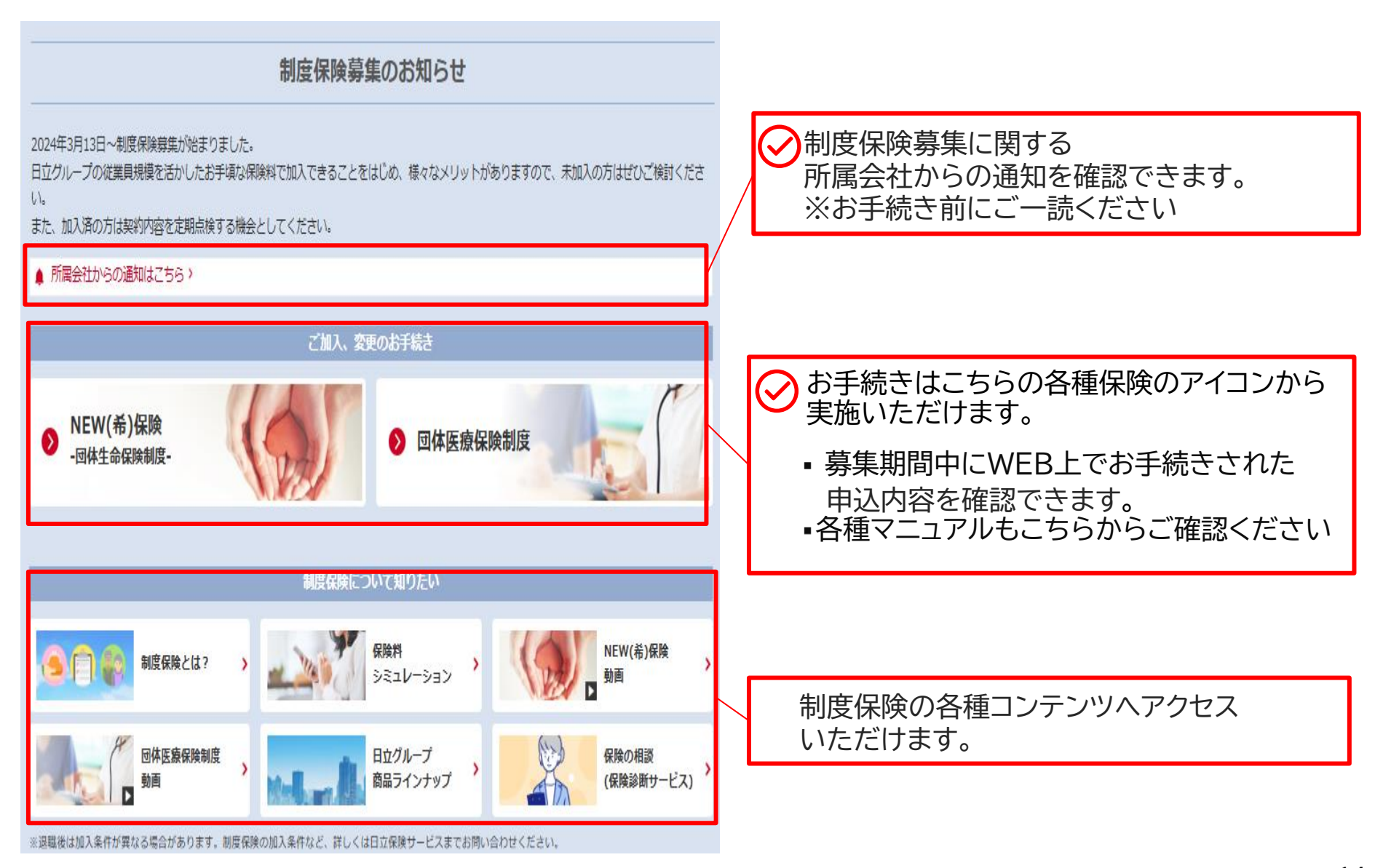

# 2. WEB募集システムトップ画面

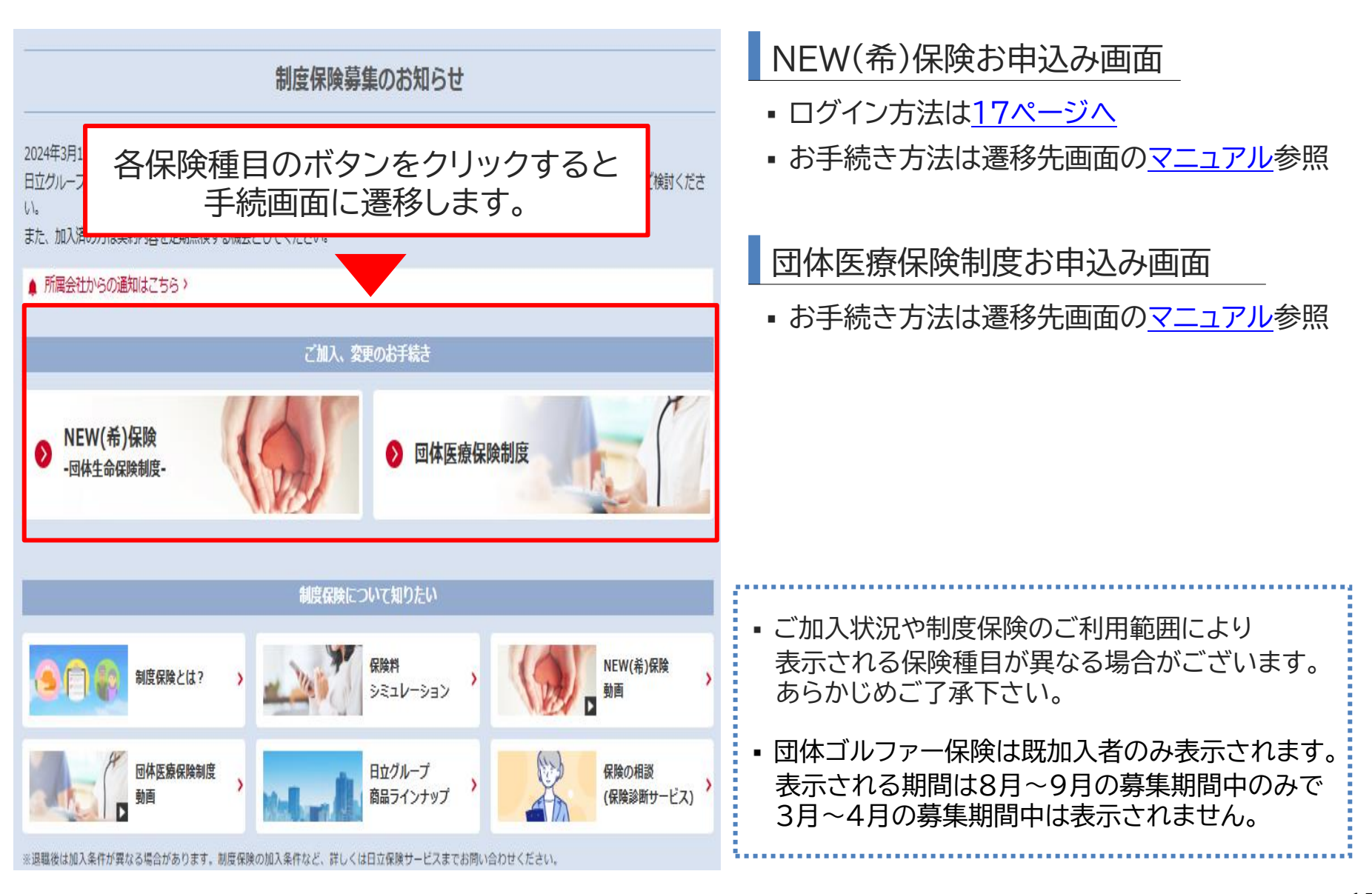

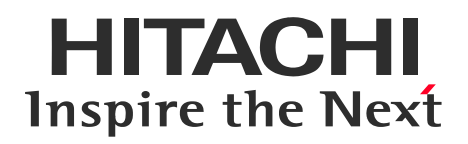

# Contents

WEB募集システムログイン方法
 WEB募集システムトップ画面
 NEW(希)保険 ログイン方法
 トラブルでお困りの際は?

# 3.NEW(希)保険 お手続き画面ログイン方法

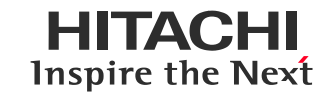

### (1)WEB募集システムトップ画面

| ▲ 所属会社からの遥知はこちら >        |            |
|--------------------------|------------|
| ご加入、変更                   | のお手続き      |
| ● NEW(希)保険<br>-回体生命保険制度- | ● 回体医療保険制度 |

#### WEB募集システムトップ画面の NEW(希)保険の画像をクリック。

## (2)ユーザーID(ログインID)確認画面

| HITACHI<br>Inspire the Next  |                                                      |                         |                         | 🖂 お問い合わせ | ○ 検索  |
|------------------------------|------------------------------------------------------|-------------------------|-------------------------|----------|-------|
| @株式会社日立保                     | <b>険サービス</b> お客さま ページ                                |                         |                         |          |       |
| 日立保険サービスから                   | 5のお知らせ お客様情報登録(変更)                                   | 各種設定変更                  | お問い合わせ                  |          | ログアウト |
| トップ> 本人ID確認調整                | 町面                                                   |                         |                         |          |       |
| NEW(希)保険の                    | のお申込み                                                |                         |                         |          |       |
| NEW(希)保険お手柄き<br>※WEB尊集システムで( | 画圏の操作方法は <u>手順書(マニュアル</u> )を、<br>よ税退(解約)は出来ませんので、最寄り | ご確認ください。<br>の日立保険サービスまT | こご連絡ください。               |          |       |
|                              | ユーザーID                                               | 10398340101             | IDをコピーする                |          |       |
|                              | バスワード                                                | 初期は生年月日(西               | <b>8</b> 8桁)            |          |       |
|                              | 毎年2月と7月に、パ                                           | スワードは生年目日高級             | ■8桁にしたットされております。        |          |       |
| _                            | NEW(幣)保険の保                                           | 「険料を試算される場合             | は <u>こちら</u> (外部サイトへ連修) |          |       |
|                              |                                                      | お申込み手続きは                | こちら ぱ                   |          |       |

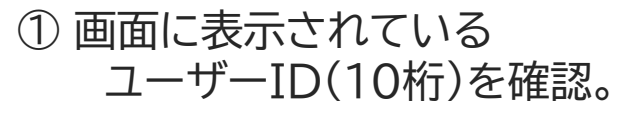

※ユーザーIDはNEW(希)保険WEB申込システム ヘログインする際に必要となります。

②「お申込み手続きはこちら」をクリック。

# 3.NEW(希)保険 お手続き画面ログイン方法

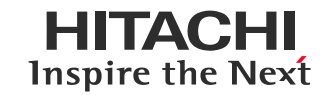

### (3)ご案内画面

| ご案内                                    |  |
|----------------------------------------|--|
| 日立グループのみなさまへ                           |  |
| NEW(希)保険 団体生命保険制度                      |  |
| 申込開始日:令和●年●月●日(●)<br>申込締切日:令和●年●月●日(●) |  |
| NEW(希)保険<br>▶ 団体生命保険制度の<br>スタートはこちら    |  |
|                                        |  |

#### 「NEW(希)保険団体生命保険制度の スタートはこちら」をクリック。

| ご案内                                                                                                    |  |
|----------------------------------------------------------------------------------------------------|--|
| 日立グループのみなさまへ                                                                                                    |  |
| NEW(希)保険 団体生命保険制度                                                                                                    |  |
| 申込開始日:令和●年●月●日(●)<br>申込締切日:令和●年●月●日(●)                                                                                     |  |
| <ul> <li>▶ この保険の特長</li> <li>▶ 万一に編える</li> <li>▶ 万一に編える</li> <li>▶ 有効年数</li> <li>▶ 有効年数</li> <li>&gt;&gt;ミュレーション</li> </ul> |  |
| お子さまの教育書<br>ト どのくらい<br>シミュレーション                                                                                            |  |

#### 「申込み入力へ」をクリック。

# 3.NEW(希)保険 お手続き画面ログイン方法

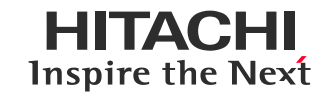

# (4)WEB申込みシステムトップ画面

| 日立グループのみなさまへ                                                                                                    | 日立グループのみなさまへ                |  |  |  |  |
|----------------------------------------------------------------------------------------------------|-----------------------------|--|--|--|--|
| こども特約付年金払特約付リビング・ニーズ特約付団体定                                                                                                    | 期保険                         |  |  |  |  |
| 制度運営および引受保険会社については、パンフレットをご確認くた                                                                                                    | ださい。                        |  |  |  |  |
| WEB手続開始日 令和@年@月@@日(火)                                                                                                    |                             |  |  |  |  |
| ●         ●         ●         ●         ●         ●         ●         ●         ●         ●         ●         ●         ●         ●         ●         ●         ●         ●         ●         ●         ●         ●         ●         ●         ●         ●         ●         ●         ●         ●         ●         ●         ●         ●         ●         ●         ●         ●         ●         ●         ●         ●         ●         ●         ●         ●         ●         ●         ●         ●         ●         ●         ●         ●         ●         ●         ●         ●         ●         ●         ●         ●         ●         ●         ●         ●         ●         ●         ●         ●         ●         ●         ●         ●         ●         ●         ●         ●         ●         ●         ●         ●         ●         ●         ●         ●         ●         ●         ●         ●         ●         ●         ●         ●         ●         ●         ●         ●         ●         ●         ●         ●         ●         ●         ●         ●         ● |                             |  |  |  |  |
|                                                                                                    |                             |  |  |  |  |
|                                                                                                    | 🔀 ページの先頭へ戻る                 |  |  |  |  |
| <ul> <li>パンフレット</li> <li>●お問合せ先</li> <li>パンフレット記載の(株)日立保険サービスお問合せ先にご照会ください。</li> </ul>                                                                                                    |                             |  |  |  |  |
| Copyright (c) THE DAI-ICHI LIFE INSURANCE COMPANY, LI                                                                                                    | MITED. All Rights Reserved. |  |  |  |  |

#### 「お手続きはこちら」をクリック。

#### (5)ログイン画面

| ログイン                                                                                          |                                                             |             |
|-----------------------------------------------------------------------------------------------|-------------------------------------------------------------|-------------|
|                                                                                               | ユーザーID<br>パスワード<br>ログイン                                     |             |
|                                                                                               | ※パスワードを忘れた場合は、以下までお問い合わせください。<br>サービスご利用時間 6:00~24:00(日本時間) |             |
|                                                                                               |                                                             | 🔀 ページの先頭へ戻る |
| <ul> <li>         ・ パンフレット     </li> <li>         ・お問合せ先         パンフレット記載の(株)     </li> </ul> | ) 日立保険サービスお問合せ先にご照会ください。                                    |             |

#### <u>17ページ</u>で確認したユーザーIDと パスワード(※)を入力しログイン。

※ パスワードは、募集の都度初期パスワードにリセット されています。

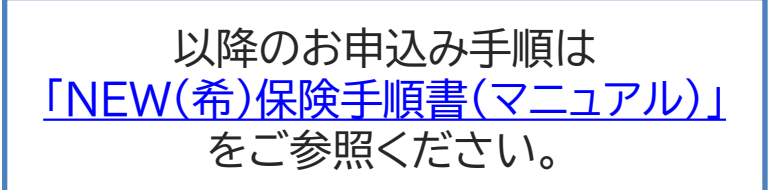

### HITACHI Inspire the Next

# Contents

1.WEB募集システムログイン方法

2.WEB募集システムトップ画面

3. NEW(希)保険 お手続き画面ログイン方法

4.トラブルでお困りの際は?

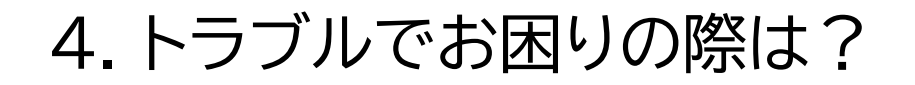

# WEB募集システムのログインIDが不明な場合

|                                         |                                    | _                                                  |
|-----------------------------------------|------------------------------------|----------------------------------------------------|
| HITACHI<br>Inspire the Next             | 🔀 お問い合わせ 📿 検索                      |                                                    |
| 御株式会社日立保険サービス お客さま ページ                  |                                    | ↓ ▲<br>HUIDをお持ちの方は                                 |
| ログイン                                    |                                    | <u>こちら</u> からアクセス可能な場合がありま<br>※HUID認証となりますのでログインID |
| 、ロクインID、バスリートを入力し、「ロクイン」ボタンをクリックしてください。 |                                    | │Ⅰパスワードの入力は不要です。                                   |
| ログインID<br><b>*必須</b>                    |                                    |                                                    |
| バスワード<br>*必須                            | ۲                                  | i                                                  |
| ログイ                                     | >                                  |                                                    |
| パスワードをま<br>IDをお忘れ<br>ログインがロッ            | <u>満れの方</u><br>10万<br><u>クされた方</u> |                                                    |

#### WEBまたはお近くの日立保険サービスまでご連絡ください。

■WEBサイトからのお問い合わせはこちら https://www8.hitachi.co.jp/inquiry/hoken/gr-inquiry/form.jsp

■電話でのお問い合わせはこちら <u>https://www.hitachi-hoken.co.jp/company/domestic.html</u>

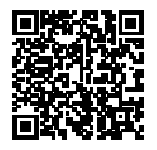

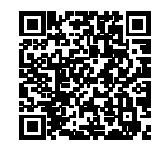

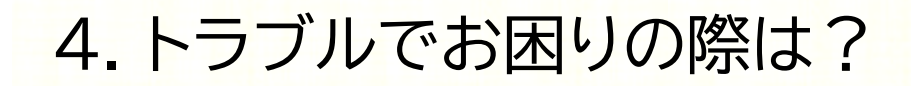

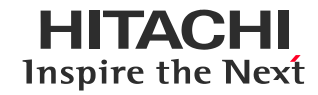

## WEB募集システムのログインパスワードが不明な場合・ パスワード誤りによるロックがかかった場合

| ■セルフリセット機能でのパスワード                                                                                                    |                                                                                                    |
|----------------------------------------------------------------------------------------------------|----------------------------------------------------------------------------------------------------|
| HITACHI<br>Inspire the Next<br>②株式会社 日立保険サービス お客さま ページ                                                                                                    | ● <sup>▶▼ Q</sup> ■ □グイン画面下部の 「パスワードをお忘れの方」をクリック                                                                                                    |
| ログイン<br>ログインID、/(スワードを入力し、「ログイン」ボタンをクリックしてください。<br>ログイン ID<br>・砂須<br>パスワード<br>・砂須<br>ログイン<br>バスワード<br>・砂須                                                                                                    | <ul> <li>▲ 以下に該当する方については、セルフリセット機能が</li> <li>利用できませんので日立保険サービスまでお問合せください</li> <li>・初めてWEB募集システムにログインする方</li> <li>・お客さまページに未登録(メールアドレス未登録)の方</li> <li>▶ お問い合わせ先は26ページへ</li> </ul> |
| HITACHI<br>Inspire the Next         図 お問いる           ●株式会社 日立保険サービス お客さま ページ            ログイン> ノパスワードをお忘れの方            パスワードをお忘れの方            以下の項目に入力してください。            (ジノスワードが記載されたメールをお送りします。            ログイン10         *必須           メールアドレス            *必須 | <ul> <li><sup>ebt Q ##</sup></li> <li>ログインIDと登録済みメールアドレスを入力し<br/>送信ボタンをクリック。</li> <li>登録済みメールアドレスへ初期パスワードが<br/>送信されますのでご確認ください。</li> </ul>                                       |

ページの先頭へ 🔗

# 4.トラブルでお困りの際は?

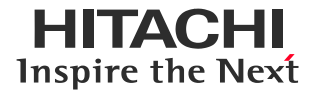

# NEW(希)保険のログインパスワードが不明な場合・ パスワード誤りによりロックがかかった場合

| <b>ログイン</b>                        | ユーザーID<br>パスワード<br>ログイン<br>*パスワードを忘れた場合は、以下までお問い合わせください。<br>サービスご利用時間 6:00~24:00(日本時間)                      |           | ※NEW(希)保険お手続き画面のパスワードは<br>セキュリティの関係上、募集毎に初期化されます。<br>初期パスワードは募集前画面(19P)参照 |
|------------------------------------|----------------------------------------------------------------------------------------------------|-----------|---------------------------------------------------------------------------|
|                                    |                                                                                                    | ページの先頭へ戻る |                                                                           |
| ▶ パンフレット<br>●お問合せ先<br>パンフレット記載の(株) | )日立保険サービスお問合せ先にご照会ください。<br>Copyright (c) THE DAI-ICHT LIFE INSURANCE COMPANY, LIMITED. All Rights Reserved. | _         |                                                                           |

### WEBまたはお近くの日立保険サービスまでご連絡ください。

▶WEBサイトからのお問い合わせ先はこちら <u>https://www8.hitachi.co.jp/inquiry/hoken/gr-inquiry/form.jsp</u>

▶ 電話でのお問い合わせはこちら https://www.hitachi-hoken.co.jp/company/domestic.html

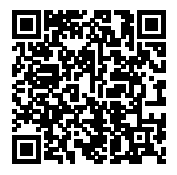

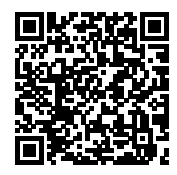

4.トラブルでお困りの際は?

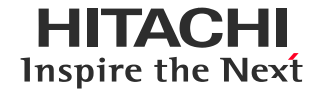

# よくあるご質問【ログインについて】

- Q. WEB募集システムのログインIDがわかりません
  - 日立保険サービスまでお問い合わせください。
- Q. WEB募集システムのログインパスワードがわかりません

パスワードの初期化を実施いたしますので、日立保険サービスまでお問い合わせください。 お客さまページにメールアドレスを登録済みの方についてはご自身でのパスワード初期化手続きも 可能です。詳しくは<u>こちら</u>をご確認ください

Q. WEB募集システムのパスワードロックがかかってしまった

パスワードの初期化を実施いたしますので、日立保険サービスまでお問い合わせください。 お客さまページにメールアドレスを登録済みの方についてはご自身でのロック解除手続きも可能です。 詳しくは<u>こちら</u>をご確認ください

Q. NEW(希)保険手続き画面のユーザーIDがわかりません

NEW(希)保険募集手続きページ前画面よりご確認いただけます。確認方法詳細は17ページ参照。

Q. NEW(希)保険手続き画面のログインパスワードがわかりません

ご自身でパスワードを設定いただいていた場合でも、春・夏の募集毎にNEW(希)保険募集システムログ インパスワードは初期化されています。(初期パスワードはNEW(希)保険ログイン前画面参照) 初回ログイン後ご自身で設定されたパスワードが不明な場合および、パスワードロックがかかってしまっ た場合については、日立保険サービスまでお問い合わせください。

4.トラブルでお困りの際は?

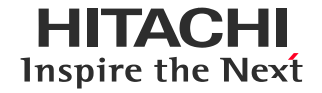

# よくあるご質問【お申込み手続きについて】

#### Q. WEB募集システムで申込みをした内容を変更したい

【NEW(希)保険の場合】 WEBからのお手続きは1度しか実施できません。 お申込み済みの内容の変更を希望される場合は日立保険サービスまでご連絡ください。 【団体医療保険制度の場合】 募集期間内であればWEB募集システム内で随時変更が可能です。 お手続き画面より1回目と同様にお手続きください。

#### Q. WEB募集システムで申込済の内容を確認したい

WEB募集システムトップ画面の加入・変更お手続きはこちらの各種目のお手続き画面ページトップより ご確認いただけます。(募集期間中のみ)

#### Q. 団体医療保険の申込みができません

団体医療保険制度については一部保障で直近3年以内に給付請求等の事由があった被保険者様については、WEB募集システム上でのお手続きが実施できない場合があります。 告知等に該当しない場合については紙帳票でのお手続きが可能ですので、お手続きを希望される方は 日立保険サービスまでお問い合わせください。

#### Q. 現在の契約内容と先月手続した内容が異なっている

募集期間3カ月前後にお手続きをいただいた場合、変更が未反映の場合があります。 お手続き済みの内容から変更がない場合、今回募集でのお手続きは不要です。

▶その他保険に関するご相談等は次ページのお問合せ先からお問い合わせください。

4.トラブルでお困りの際は?

# お問い合わせ先

WEBサイトまたは電話でのお問い合わせが可能です。

■WEBサイトからのお問い合わせはこちら ト https://www8.hitachi.co.jp/inquiry/hoken/gr-inquiry/form.jsp

■日立保険サービス営業拠点一覧 ▶ <u>https://www.hitachi-hoken.co.jp/company/domestic.html</u>

#### LINE連携のご案内(日立保険サービスLINE公式アカウント)

日立保険サービスLINEアカウントでは保険に関する情報やキャンペーンなどの配信を行っています。一度ご登録いただきますと2回目以降スマートフォンでのお客さまページへのログインが簡単になりますので、ぜひこの機会にご登録ください。 ご登録手順については<u>こちら</u>よりご確認いただけます。

▶左記の二次元コードを読み取るか、IDを検索し 友だち登録してください。

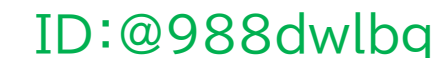

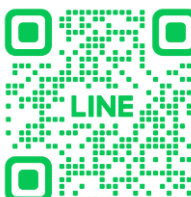

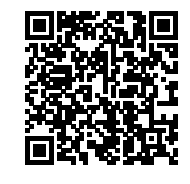

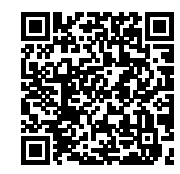

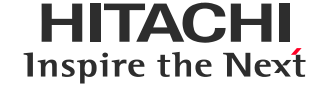

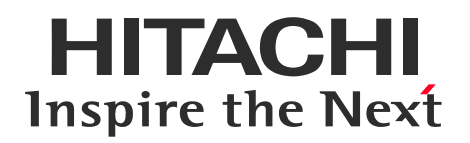

# END

# WEB募集システムログイン手順書

HIS25-01-043(2026.1.31)(B)

 $\ensuremath{\mathbb{C}}$  Hitachi Insurance Services Ltd. 2025. All rights reserved.

HITACHI Inspire the Next